### 8.9 HRMS Step by Step Guide Entering Docks (MON) – Time Collection Module

**Overview:** This guide provides instruction on entering docks in Time Collection.

Note: The screen shots used in this guide may not be representative of your access.

| <ul> <li>1. Navigate to the Batch Header page</li> <li>Time Collection</li> <li>Batches</li> <li>Batch Header</li> </ul>                                                                                                    | University of Colorado       HR89TEST T ALL CU Hone       Wor         Menu       Image: Colorado       Wor         Batches       Image: Colorado       Image: Colorado       Image: Colorado         Batches       Image: Colorado       Image: Colorado       Image: Colorado       Image: Colorado         Image: Colorado       Image: Colorado       Image: Colorado       Image: Colorado       Image: Colorado       Image: Colorado         Image: Colorado       Image: Colorado       Imag |
|----------------------------------------------------------------------------------------------------|----------------------------------------------------------------------------------------------------|
|                                                                                                    | Find Batches     Payroll for North America     Find an Existing Value Add a New Value     Payroll Interface                                                                                                    |
| 2. Header Control<br>page displays                                                                                                    | Header Control                                                                                                    |
| <ul> <li>Click</li> <li>Add a New Value</li> <li>Enter Pay Group of<br/>"MON"</li> <li>Enter Batch ID – a<br/>Batch ID must<br/>consist of a three<br/>alpha and/or alpha-<br/>numeric code</li> <li>Note: You must use<br/>different Batch IDs to<br/>create multiple<br/>batches in the same<br/>pay group and the<br/>same pay period.<br/>You may reuse<br/>Batch IDs from pay<br/>period to pay period</li> </ul> | Find an Existing Value     Pay Group: MON   Batch ID:   Atd     Add   Find an Existing Value     Add a New Value                                                                                                    |

3. Batch Header page displays

Company:

Pay Group:

Pay End Date:

Created By:

PBS MON AD

Batch Status

📄 Save

💿 Open

Ready

Cancelled

🔚 Notify

сU

MON

11/30/2006

163797

Description:

One Time Payment Only?

University of Colorado

Monthly Employee

Approved

Processed

Batch ID:

51000

0

0

\$0.00

\$0.00

Batch Totals

EE Count:

AddI Amt:

EE Count:

Addi Amt:

Approved Totals

A10

Payroll & Benefit Services

Pay Amt: \$0.00

Pay Amt: \$0.00

0.00

0.00

Batch Source: O Online

Hours:

Hours:

📑 Add

- Enter Description that uniquely identifies the batch (optional)
- Batch Status of
   Open will default –
   leave as is

🗆 Click <del> 🗟 Save</del>

## ENTER DOCK

- 4. Without cancelling out of the Batch Header page, navigate to the EE Data-Current Appointment or EE Data-Expired Appointment page
  - Using the left-hand navigation menu, click EE Data-Current Appointment or EE Data-Expired Appointment page

| University <sub>of</sub><br>Colorado                                                                                     |                                                          | HR89TEST T ALL CU Home                                         | Worklist MuttiChannel Console Add to Favorites Sic             |
|----------------------------------------------------------------------------------------------------|----------------------------------------------------------|----------------------------------------------------------------|----------------------------------------------------------------|
| Menu 🗖                                                                                                    |                                                          |                                                                |                                                                |
| 🗢 Batches                                                                                                    | Main Menu > Time Collection >                            |                                                                |                                                                |
| <ul> <li>Batch Header</li> <li>EE Data - Current</li> </ul>                                                              | D Batches                                                |                                                                | Edit "Batches" Folder                                          |
| Appointment<br>- EE Data - Expired                                                                                       | Time Entry Batches                                       |                                                                |                                                                |
| Appointment<br>— <u>EE Data - One Time</u><br><u>Payment</u>                                                             | Batch Header<br>Batch Header - testing trace             | EE Data - Current Appointment<br>EE Data - Current Appointment | EE Data - Expired Appointment<br>EE Data - Expired Appointment |
| <ul> <li><u>EE Data - Entered in</u></li> <li><u>Batch</u></li> <li><u>Approve Time Entry/No</u></li> <li>OTP</li> </ul> | EE Data - One Time Payment<br>EE Data - One Time Payment | EE Data - Entered in Batch<br>EE Data - Entered in Batch       | Approve Time Entry/No OTP                                      |
| <ul> <li>– <u>Approve One Time</u><br/><u>Payments</u></li> <li>▷ Time Entry Reports</li> <li>▷ Find Batches</li> </ul>  | Approve One Time Payments<br>Approve One Time Payments   |                                                                |                                                                |

## 5. EE Data search page displays

- □ Enter Paygroup
- □ Enter Batch ID
- Enter EmpIID and/or Department and any other search categories

Search

Click

# 6. Time Entry Data page displays

- Enter applicable
   Earnings Code and
   Hours (negative
   number is required
   in hours)
- To add additional earnings code(s), click •

#### EE Data - Current Appointment

Enter any information you have and click Search. Leave fields blank for a list of all values.

| Find an Exist | ting Value 🗋 🔄 |                                |                   |
|---------------|----------------|--------------------------------|-------------------|
| -             |                | _                              |                   |
| Pay Group:    | begins with 💌  | MON                            |                   |
| Batch ID:     | begins with 🔽  | A10                            | Q                 |
| Department:   | begins with 🔽  |                                | Q                 |
| EmpliD:       | begins with 🔽  | 105654                         | ]                 |
| Empl Rcd Nbr: | = 🗸            |                                | ]                 |
| Name:         | begins with 🔽  |                                | ]                 |
| Last Name:    | begins with 💌  | %                              | ]                 |
|               |                |                                |                   |
| Search        | Clear Basi     | ic Search  层 <u>Save Searc</u> | <u>h Criteria</u> |

| ay                 | pany:<br>Group:          | CU University<br>MON Monthly E | of Colorac<br>mployee | io Batch ID:<br>Pay End | : A10<br>Date: 11/30            | Open<br>1/2006                   |                     |               |
|--------------------|--------------------------|--------------------------------|-----------------------|-------------------------|---------------------------------|----------------------------------|---------------------|---------------|
| imp<br>Pay<br>Stat | IID: 105<br>A ,<br>us:   | 1654<br>Active Jo              | ob Code:              | H6G3XN                  | Employee T<br>Ca<br>Ra<br>Leave | E Status<br>ancelled A<br>eady P | pproved<br>rocessed |               |
| Rat                | e:                       | \$32.23                        | Po                    | sition: 00508127        | Sick: 14                        | 0.63 Vacation:                   | 91.19               |               |
|                    |                          |                                |                       |                         | Customiz                        | e   <u>Find</u>   View All       | First               | 🖣 1 of 1 🕩 La |
|                    | <u>*Earnings</u><br>Code |                                | <u>Hours</u>          | <u>Addi Amt</u> Ov      | <u>erride Rate</u>              | <u>Speedtype</u>                 | <u>Pay Amou</u>     | <u>nt</u>     |
|                    |                          | VAC DOCK                       | -8.00                 |                         |                                 | Q                                |                     | + -           |
| 1                  | VDK Q                    |                                |                       |                         |                                 |                                  |                     |               |
| 1                  | VDK Q                    |                                |                       |                         |                                 |                                  |                     |               |
| 1                  |                          |                                |                       |                         |                                 |                                  |                     |               |
| 1<br>+             |                          |                                |                       |                         |                                 |                                  |                     |               |
| 1<br>+             | -<br>Totals              |                                |                       |                         |                                 |                                  |                     |               |

#### MARK BATCH 'READY FOR APPROVAL'

- 7. Without cancelling out of the page after saving the last employee's data, navigate to the Batch Header page
  - Using the left-hand navigation menu, click "Batch Header"
  - Change Batch
     Status to "Ready"

🗆 Click 📃 Save

#### APPROVE THE BATCH

- 8. Without cancelling out of the Batch Header page, navigate to the Approve Time Entry/No OTP page
  - Using the left-hand navigation menu, click "Approve Time Entry/No OTP"

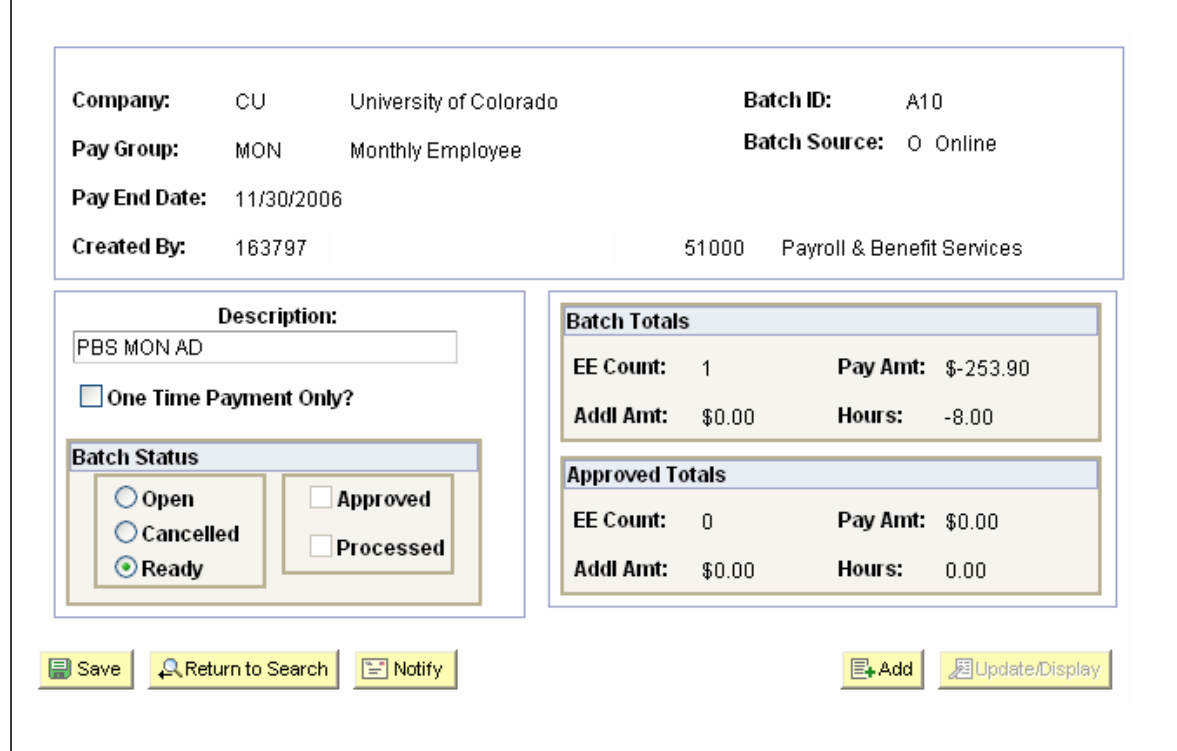

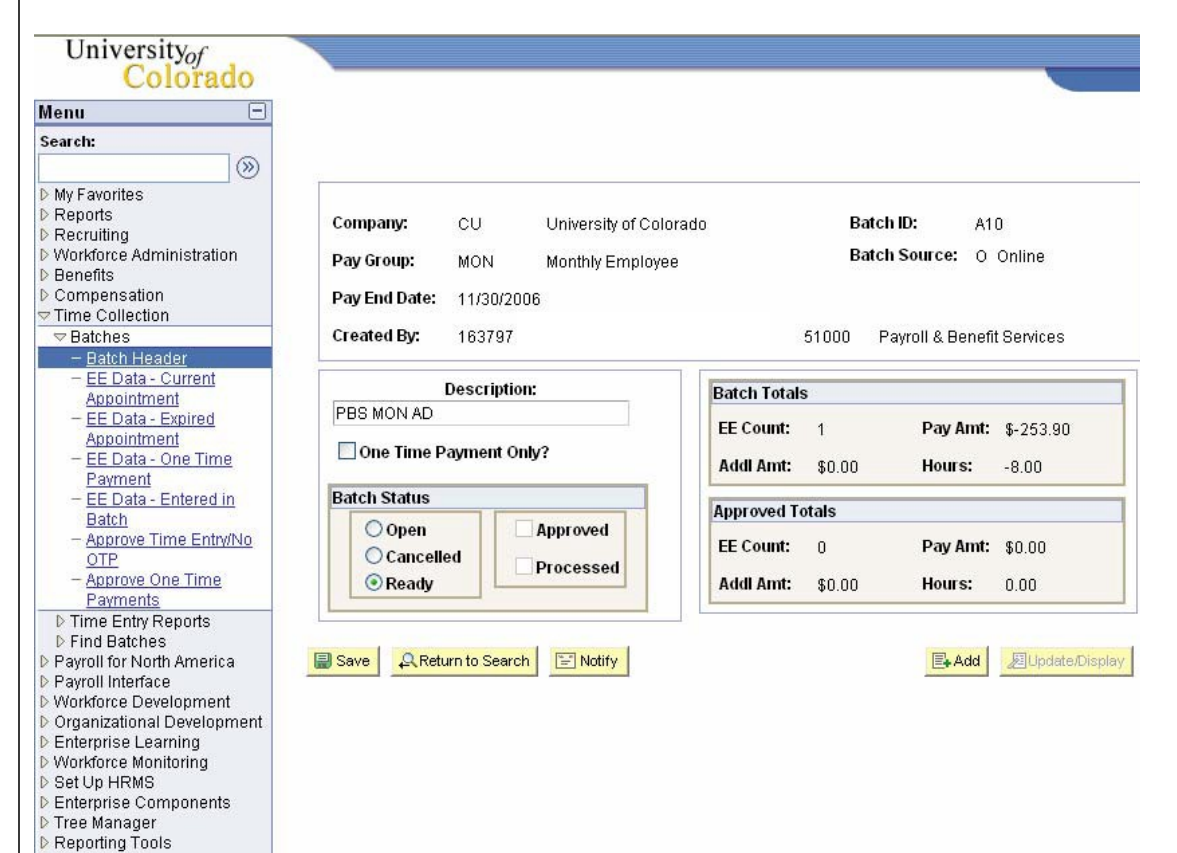

PeopleTools
Packaging
<u>My Dictionary</u>

#### 9. Time Entry Approve page displays

- Review the time entry information for accuracy
- Click the "Approved By" checkbox to approve all entered time entry records for the batch

| Compar   | IV: CU              | University    | of Colorado | Desc                      | ription:          | PBS MON AD            |
|----------|---------------------|---------------|-------------|---------------------------|-------------------|-----------------------|
| Pay Gro  | up: MON             | Monthly E     | mployee     | Pay E                     | ind Date:         | 11/30/2006            |
| Batch ID | : A10               | Batch Source: | Online      | Batch Status:             | Ready             |                       |
| Batch A  | dded By:            | 163797        |             | Approved By:              |                   |                       |
| E        |                     | Name          | _           | Customize   Find   View A | II   🔠<br>Addi Am | First 💽 1 of 1 🕨 Last |
| S        |                     |               |             | 0 -8.00                   | \$0.              | 00 \$-253.90          |
|          |                     |               |             |                           |                   |                       |
| B        | atch Ready Totals:  | 1             | Employees   | -8.00                     | \$0.00            | \$-253.90             |
| В        | atch Approved Total | s: 0          | Employees   | 0.00                      | \$0.00            | \$0.00                |

### Entering Docks (MON) complete